## **Enabling Anti-Spam Questions**

Fighting spammers is one of the tougher jobs of a website owner or administrator. One tool we provide, and that you should use if not using reCaptcha, is the Anti-Spam Questions with Images. You can google around for tips on making some but many site owners use their niche for ideas for the questions. This tutorial will show you how to enable and add anti-spam questions.

• Click Settings and select Anti-SPAM Questions

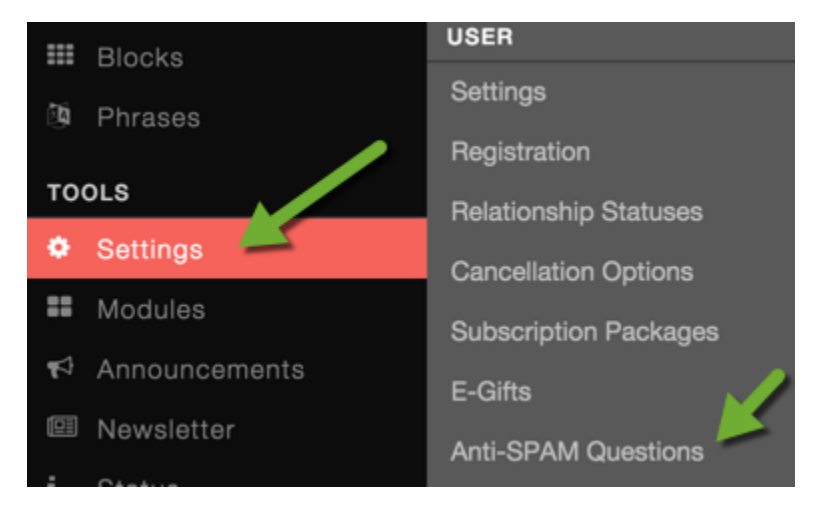

• On the right, you'll see any questions you've already set up and to the right of that, you will see the input area to add more questions.

- 1. Center area is where your current questions will appear.
- 2. If you want an image with this, click to upload one from your computer.
- 3. Add your question here.
- 4. Add your answers. You might want to put a few variations of the answer such as with caps/without caps as some users might use caps and some might not.
- 5. Click the + to add more answers.
- 6. Click Add Question when done.
- 7. The "x" to the right of the answers is to delete that answer if needed.

| Anti-SPAM Questions | 3     |          |         |                              |
|---------------------|-------|----------|---------|------------------------------|
|                     | IMAGE | QUESTION | ANSWERS | Add New Question             |
|                     |       | 1        |         | Image:                       |
|                     |       |          |         | 2 Choose File antispamexxcf. |
|                     |       |          |         | Question:                    |
|                     |       |          |         | 3 Enter the numbers and wo   |
|                     |       |          |         |                              |
|                     |       |          |         | Answers:                     |
|                     |       |          |         | 4 147 Blue ×                 |
|                     |       |          |         | 147Dived                     |
|                     |       |          |         |                              |
|                     |       |          | (       | 5 ADD MORE ANSWERS           |
|                     |       |          |         | 6 Add Question               |

## **Editing Anti-SPAM Questions**

If you need to edit your anti-spam question(s), just click the Edit link to the left of the question you want to edit and to the right, you will see the question and things you can change. Be sure to click Edit Question when done editing it as that will save the edits.

| Anti-SPAM Que | estions |                  |                            |                     |                                  |          |
|---------------|---------|------------------|----------------------------|---------------------|----------------------------------|----------|
| × Edit        | 147     | Blu <sup>e</sup> | Enter the numbers and word | 147 Blue<br>147Blue | Image:<br>Choose File No file ch | hosen    |
|               |         |                  | _                          |                     | Delete Image<br>Question:        |          |
|               |         |                  |                            |                     | Enter the numbers a              | and word |
|               |         |                  |                            |                     | Answers:                         |          |
|               |         |                  |                            |                     | 147 Blue                         | ×        |
|               |         |                  |                            |                     | 147Blue                          | ×        |
|               |         |                  | •                          |                     | ADD MORE ANSWERS                 |          |
|               |         |                  | 15                         |                     | Edit Questio                     | n        |